#### BM INTELLIGENCE 邦盟滙駿證券有限公司 BMI Securities Limited

# 『邦盟滙駿證券有限公司 - 保安編碼器』操作指南

### 1. 安裝保安編碼器至流動裝置

1.1 客戶可以經本公司發出的註冊電郵內之連結下載「iAsiaToken」

| 🖂 Message 📳 grcode.png (6 KB)                                                                                                    |
|----------------------------------------------------------------------------------------------------|
| 主旨: 激活您的 iAsiaToken 帳戶                                                                                                    |
| 親愛的 XXX:                                                                                                    |
| 請開啟我們的手機應用程式,並讀取附件中的二維碼來為您的帳號("XXX")註冊您的手機。您也可以用以下的超連結來下載二維碼:<br><u>https://etrade.bmisonline.com/MobileAPI/images/8_d64f755eacdf4f880f28634aa64a7bxxxxxxx.png</u> |
| 請使用下列超連結下載我們的手機應用程式:                                                                                                    |
| iOS                                                                                                    |
| https://itunes.apple.com/us/app/iasiatoken/id1250779308?ls=1&mt=8                                                                                                  |
| Android<br><u>http://play.google.com/store/apps/details?id=com.wellin.itoken</u>                                                                                   |
| 該謝!                                                                                                    |

BMI Securities Limited

1.2 或可於 App Store 或 Google Play 中搜尋「iAsiaToken」,並點擊「Download」啟動下載 並安裝。

### iOS

https://itunes.apple.com/us/app/iasiatoken/id1250779308?ls=1&mt=8

### Android

http://play.google.com/store/apps/details?id=com.wellin.itoken

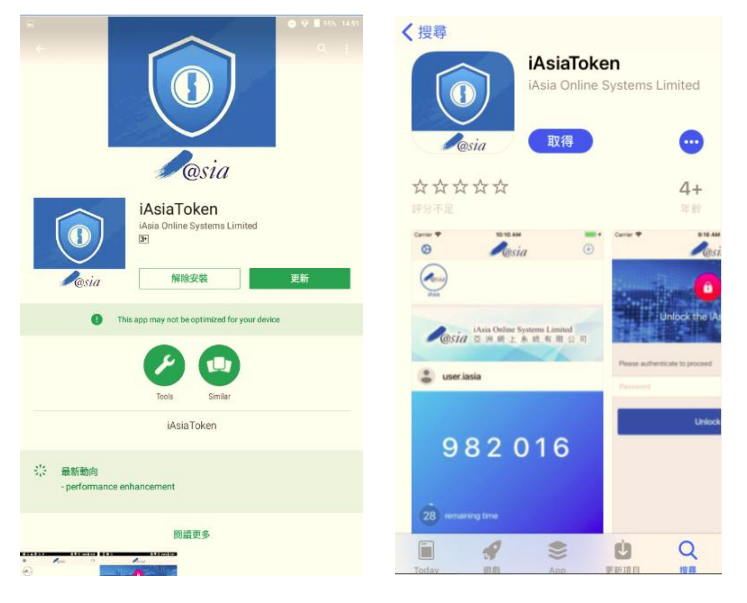

#### BM INTELLIGENCE 邦盟滙酸證券有限公司 BMI Securities Limited

## 2. 登記流動裝置使用保安編碼器

2.1 開啟應用程式,並設定一個6位數字個人識別碼。

|                              |                     | 7 5 38%                      |
|------------------------------|---------------------|------------------------------|
|                              | @S1A                |                              |
|                              |                     |                              |
| Pasia                        | iAsia Online System | ns Limited                   |
| 2 Will                       | 显洲 網 上 杀 前          | [有限公司]                       |
|                              |                     |                              |
|                              | 請先驗證                |                              |
|                              |                     |                              |
|                              |                     |                              |
|                              |                     |                              |
|                              |                     |                              |
|                              |                     |                              |
|                              |                     |                              |
|                              |                     |                              |
|                              |                     |                              |
|                              |                     |                              |
|                              |                     |                              |
|                              |                     |                              |
|                              |                     |                              |
| 1                            | 2                   | 3                            |
| 1                            | 2<br>АВС            | 3<br>DEF                     |
| 1                            | 2<br><br>5          | 3<br>DEF<br>6                |
| 1<br>4.<br>яні               | 2<br>Авс<br>5<br>5  | 3<br>DEF<br>6<br>MNO         |
| 1<br>4<br>сні<br>7           | 2<br>               | З<br>DEF<br>6<br>мно<br>9    |
| 1<br>4.<br>дні<br>7.<br>рогя | 2<br>               | З<br>Def<br>Mno<br>9<br>wxyz |

2.2 客戶會收到一封由本公司發出的註冊電郵,請使用「iAsiaToken」應用程式掃描電郵內的二維碼將賬戶綁定至流動裝置。

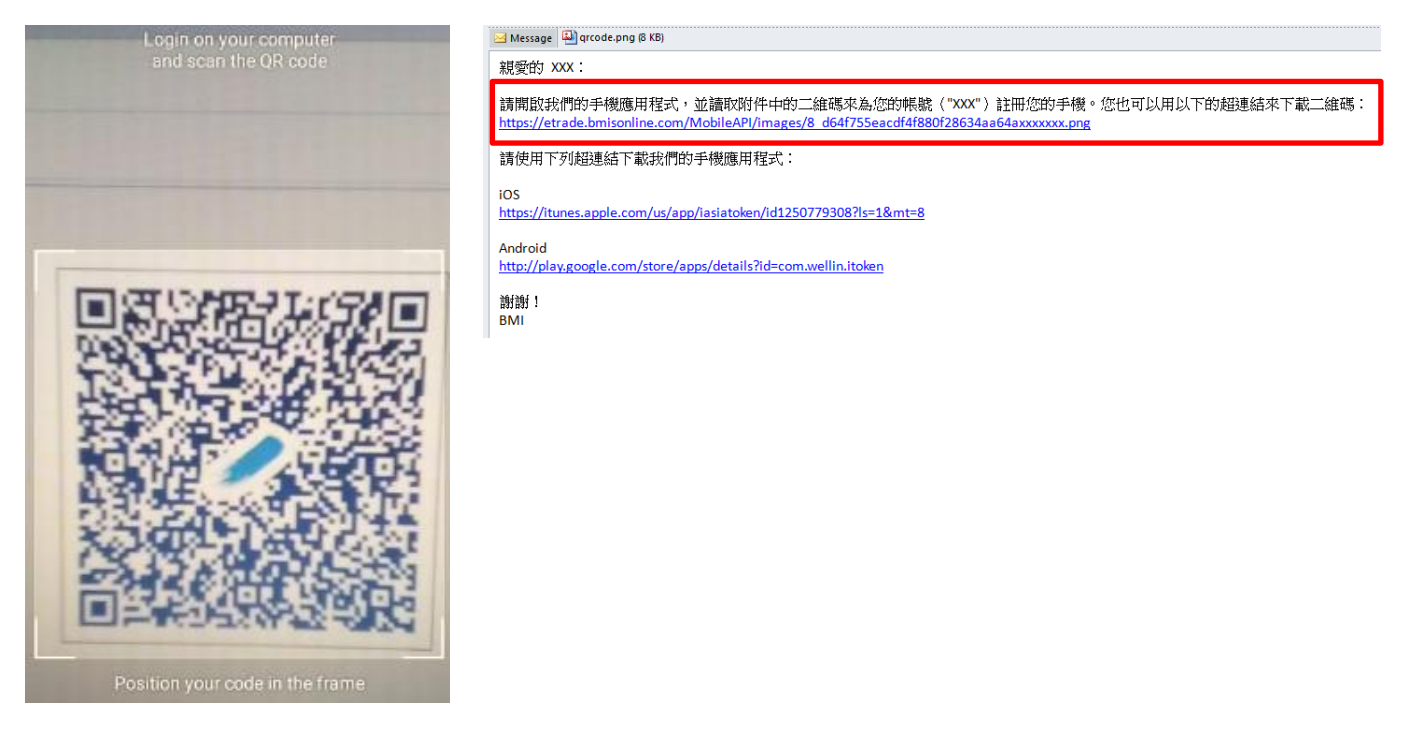

### BM INTELLIGENCE 邦盟滙駿證券有限公司 BMI Securities Limited

2.3 成功綁定賬戶後,應用程式會即時顯示出確認資訊。

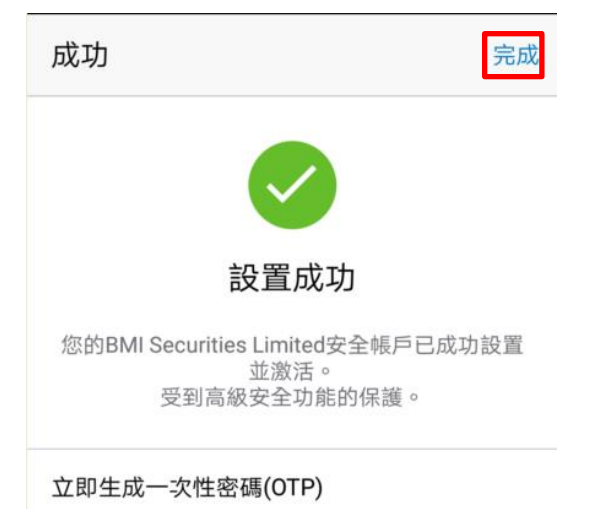

2.4 成功綁定賬戶通知亦會發送至客戶登記的電郵地址。

主旨: iAsiaToken 裝置注冊成功

親愛的 XXX:

您已在 iAsiaToken 成功為您的帳號("XXX")註冊您的裝置。

裝置名稱/型號:BND-TL10 (HUAWEI) 註冊時間:2018-01-23 17:39:39 GMT+0800 IP 地址:10.112.139.177

謝謝! BMI Securities Limited

### BM INTELLIGENCE 邦盟滙酸證券有限公司 BMI Securities Limited

3. 使用保安編碼器登入網上證券賬戶

3.1 瀏覽邦盟滙駿證券網站 www.bmisonline.com, 輸入您的客戶號碼及密碼登入網上證券 賬戶。

| <b>BM</b> INTELLIGENCE | 邦盟滙駿證券<br>BMI SECURITIES |
|------------------------|--------------------------|
|------------------------|--------------------------|

| 登入    |        |
|-------|--------|
|       |        |
| 客戶號碼: |        |
| 密碼:   |        |
| 語言:   | 繁體中文 ▼ |
| 版本:   | 増強版 ▼  |
|       | 登入 重設  |

3.2 開啟流動裝置上的「iAsiaToken」應用程式,輸入個人識別碼。

| <b>R</b> esia | Asia Online Systems Limited<br>亞洲網上系統有限公司 |
|---------------|-------------------------------------------|
|               | 請先驗證                                      |
|               |                                           |

3.3 獲取單次使用密碼(OTP)待登入網上交易系統之用,每個 OTP 有效時間為 30 秒。

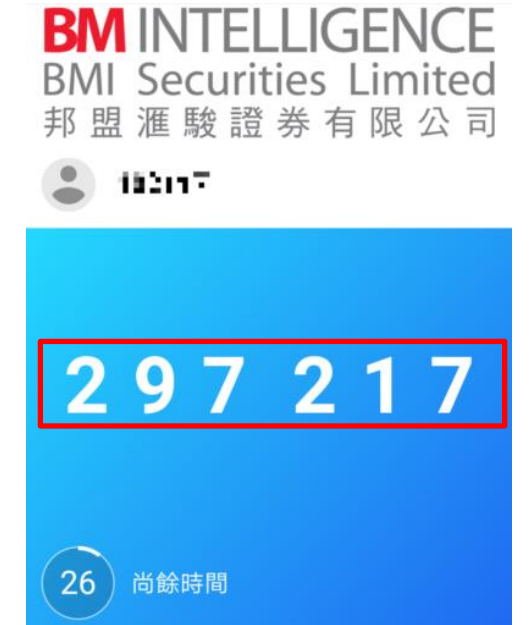

#### BM INTELLIGENCE 邦盟滙酸證券有限公司 BMI Securities Limited

3.4 於網頁登入畫面輸入剛獲取的 OTP。

| 登入                          |                                 |
|-----------------------------|---------------------------------|
| 諸在您的流動應用程式產<br>OTP產生後,請輸入該密 | 生一個一次性密碼(OTP)。<br>碼以完成網上登入驗證程序。 |
| 驗證碼:                        | •••••                           |
|                             | 登入                              |

# 3.5 成功登入後,系統即顯示客戶的網上交易介面。

| • Name: <td< th=""><th>Ania iAsia</th><th>ia Online Systems Lim</th><th>lited</th><th></th><th></th><th></th><th></th><th></th><th></th><th></th><th></th><th>简体中文</th></td<>                                                                                                    | Ania iAsia                                                                                                    | ia Online Systems Lim                                                                          | lited                                                                                                    |                                                                                         |                                 |                                                                               |                                             |                                                                                                    |                                                                         |                                          |                                                          | 简体中文          |
|----------------------------------------------------------------------------------------------------|----------------------------------------------------------------------------------------------------|------------------------------------------------------------------------------------------------|----------------------------------------------------------------------------------------------------|-----------------------------------------------------------------------------------------|---------------------------------|-------------------------------------------------------------------------------|---------------------------------------------|----------------------------------------------------------------------------------------------------|-------------------------------------------------------------------------|------------------------------------------|----------------------------------------------------------|---------------|
| <ul> <li>Name:<br/>C Clent code:<br/>C Clent code:<br/>C CKH HOLDINGS (00001) - Oucle is delayed for at least 15 mins<br/>C CKH HOLDINGS (00001) - Oucle is delayed for at least 15 mins<br/>C CKH HOLDINGS (00001) - Oucle is delayed for at least 15 mins<br/>C CKH HOLDINGS (00001) - Oucle is delayed for at least 15 mins<br/>C CKH HOLDINGS (00001) - Oucle is delayed for at least 15 mins<br/>C CKH HOLDINGS (00001) - Oucle is delayed for at least 15 mins<br/>C CKH HOLDINGS (00001) - Oucle is delayed for at least 15 mins<br/>C CKH HOLDINGS (00001) - Oucle is delayed for at least 15 mins<br/>C CKH HOLDINGS (00001) - Oucle is delayed for at least 15 mins<br/>C CKH HOLDINGS (00001) - Oucle is delayed for at least 15 mins<br/>C CKH HOLDINGS (00001) - Oucle is delayed for at least 15 mins<br/>S tock Name<br/>Price Change<br/>S tock Name<br/>HKD<br/>(Unit:)<br/>Volume<br/>1 93,950<br/>Volume<br/>1 93,950<br/>Volume<br/>1 0 0 0<br/>Volume<br/>Volume<br/>V Volume<br/>1 0 0 0<br/>Volume<br/>V Volume<br/>V Volume<br/>1 0 0 0<br/>Volume<br/>V Volume<br/>V Volume<br/>1 0 0 0<br/>Volume<br/>V Volume<br/>V Volume<br/>1 0 0 0<br/>V Volume<br/>V Volume<br/>1 0 0 0<br/>V Volume<br/>V Volume<br/>1 0 0 0<br/>V Volume<br/>V Volume<br/>1 0 0 0<br/>V Volume<br/>V Volume<br/>1 0 0 0<br/>V Volume<br/>V Volume<br/>1 0 0 0<br/>V Volume<br/>1 0 0 0<br/>V Volume<br/>V Volume<br/>1 0 0 0<br/>V Volume<br/>V Volume<br/>1 0 0 0<br/>V Volume<br/>1 0 0 0<br/>V Volume<br/>1 0 0 0<br/>V Volume<br/>1 0 0 0<br/>V Volume<br/>1 0 0 0<br/>V Volume<br/>1 0 0 0<br/>V Volume<br/>1 0 0 0<br/>V Volume<br/>1 0 0 0<br/>V Volume<br/>1 0 0 0<br/>V Volume<br/>1 0 0 0<br/>V V V V V V V V V V V V V V V V V V V</li></ul> | @S10 2 9                                                                                                    | 洲網上系統有同                                                                                        | 目公司<br>HK Stock                                                                                                    | Acct. Info                                                                              |                                 |                                                                               |                                             |                                                                                                    |                                                                         |                                          |                                                          | Logo          |
| <ul> <li>Client code:</li> <li>Buy (b) Soll (s)</li> <li>Soll (s)</li> <li>Soll (s)</li></ul>                                                                                                    | Name:                                                                                                    |                                                                                                |                                                                                                    | Symbol: 00001 Searc                                                                     | h                               |                                                                               |                                             |                                                                                                    | 煮 Informati                                                             | on provided                              | by AASTOCKS Disclair                                     | ner           |
| Buy (b)       Soll (c)       Last Price       Price Change<br>(c) 0.150       Bid<br>(c) 0.150       Day High<br>99.750       Open<br>99.500       Prev Close<br>99.500         Stock code       98.950       PCT Change<br>(c) 0.151%       Ask<br>99.000       Day Low<br>98.800       Prev Close<br>98.900       Perv Close<br>99.100         Price       HKD <ul> <li>(Unit:</li> <li>(Unit:</li> <li>PE Ratio</li> <li>115731</li> <li>Market Capital</li> <li>331.728</li> <li>Unked Warrarts:</li> <li>(1249, 12471, 1332, 1543, 1563, 15432, 16635, 1714, 1734, 17533, 17617, 17669, 17373, 18176, 18356, 18412, 18691,<br/>1962, 19477, 1962, 19477, 1962, 19477, 1962, 19477, 1962, 19477, 1962, 19477, 1962, 19477, 1962, 19477, 1962, 19477, 1962, 19477, 1962, 19477, 1962, 19477, 1962, 19477, 1962, 19477, 1962, 19477, 1962, 19477, 1962, 19478, 1962, 19471, 1962, 19477, 1962, 19477, 1962, 19478, 1962, 19471, 1962, 19477, 1962, 19478, 1962, 19471, 1962, 19477, 1962, 19478, 1962, 19471, 1962, 19477, 1962, 19478, 1962, 19478, 19628, 19478, 19628, 19478, 19488, 19428, 19428, 19428, 19428, 19428, 19428, 19428, 19428, 19428, 19428, 19428, 19428, 19428, 19428, 19428, 19428, 19428, 19428, 19428, 19428, 19428, 19428, 19428, 19428, 19428, 19428, 19428, 19428, 19428, 19428, 19428, 19428, 19428,</li></ul>                                                                                                    | Client code:                                                                                                    |                                                                                                |                                                                                                    | CKH HOLDINGS (000                                                                       | 01)                             | Quote is delayed for at I                                                     | least 15 mins                               |                                                                                                    |                                                                         |                                          | 2018-01-05 14:29:                                        | 38            |
| Stock code         Stock code         Stock c                                                                                                    | Buy (b)                                                                                                    | Sell (s)                                                                                       |                                                                                                    | Last Price                                                                              | Price                           | Change                                                                        | Bid                                         |                                                                                                    | Day High                                                                | Op                                       | pen                                                      |               |
| Stock Name         98,950         PCT Change<br>(€ 0.151%)         Ask:<br>99,000         Day Low<br>98,800         Prev Close<br>98,800           Price         HKD<br>(Unit:)              • • • • • • • • • • • • •                                                                                                    | Stock code                                                                                                    |                                                                                                |                                                                                                    |                                                                                         |                                 | <b>₽</b> 0.150                                                                | 91                                          | 3.900                                                                                                    | 99.750                                                                  |                                          | 99.500                                                   |               |
| Stock Name         Volume         193M         Turnover         192.000         93.000           Price         HKD         • • •         193M         Turnover         192.07M         192.07M           Lot size         52 Week Range         89.400-108.900         Lot Size         500         500           Lot size         P/E Ratio         115.731         Market Capital         381.72B         381.72B           Quantity         • • •         • • • •         10562, 1877, 19642, 19625, 1977, 1962, 1737, 1976, 1733, 1977, 1968, 18412, 18661, 1862, 1862, 1965, 2013, 2024, 2025, 2026, 2023, 2024, 2022, 2028, 2020, 2028, 2028, 2                                                                                                    |                                                                                                    |                                                                                                |                                                                                                    | 98.950                                                                                  | PCT                             | Change                                                                        | Ask                                         |                                                                                                    | Day Low                                                                 | Pr                                       | ev.Close                                                 |               |
| HKD       Volume       193M       Turnover       192.07M         Otice       52 Week Range       89.400 - 108.900       Lot Size       500         ot size       52 Week Range       89.400 - 108.900       Lot Size       500         Uantity       PE Ratio       11.5321       Marriet Capital       331.728         Unned Vianantity       Inneed Vianantis:       11.5322, 15431, 16332, 16432, 16625, 17174, 17344, 175383, 17670, 170789, 17377, 18176, 18356, 18412, 18691, 18902, 19877, 19804, 20085, 20133, 2024, 20850, 20082, 28434, 18528, 19804, 20085, 20133, 2024, 20850, 20082, 28434, 18528, 19804, 20085, 20133, 2024, 20835, 20829, 29826, 60050, 60479, 61035, 62454, 63707, 65243, 65330, 66505, 67541, 67542, 67893, 67897, 68409, 68474, 69187         Portfolio       Today Order       Today Tran.       Amend / Cancel       Order Hist.       Tran. Hist       Sec. Movement       Cash In / Out       Multi Currency       Currency       Currency       Closing Pri         ash baine (HKD)       0.00       Stock code Stock Name * Total Quantity * Initial Quantity * Initial Quantity * I1 Qty * I 2 Qty * Currency * Closing Pri         ash value (HKD)       0.00       ash value (HKD)       0.00       No record is found.         ash value (HKD)       0.00       ash value (HKD)       0.00       No record is found.         ash value (HKD)       0.00       0.00       No       No                                                                                                    | tock Name                                                                                                    |                                                                                                |                                                                                                    |                                                                                         |                                 | 0.151%                                                                        | 9                                           | .000                                                                                                    | 98.800                                                                  |                                          | 99.100                                                   |               |
| Clinit         S2 Week Range         89 400 - 108 000         Lot Size         500           ot size         P/E Ratio         115711         Market Capital         331 728           uantity         Inteld Warrants:         1246, 12471, 15302, 15442, 16325, 10474, 1734, 17533, 2042, 20603, 20737, 2033, 2042, 20603, 2022, 2441, 26802, 17977, 1876, 1055, 10472, 16804, 19722, 16844, 10922, 16844, 20082, 20133, 20277, 2033, 2042, 20403, 20232, 20431, 26802, 2023, 26839, 26829, 26829, 268                                                                                                    | rice                                                                                                    | HKD                                                                                            | <b>• •</b>                                                                                                    | Volume                                                                                  |                                 | 1.93M                                                                         |                                             | Turnover                                                                                                    |                                                                         | 192.07M                                  |                                                          |               |
| Of size         P/E Ratio         11.5731         Marriet Capital         381.728           Wannity         Image: State Warrants: 11249, 12471, 1530, 1543, 15838, 16432, 1625, 17714, 17538, 1767, 17566, 17717, 17365, 17716, 18356, 18412, 18891, 19892, 19894, 19752, 19904, 20085, 20132, 20277, 20333, 20342, 20450, 20565, 24659, 28032, 28431, 28802, 28935, 28869, 29826, 60050, 60479, 61035, 62454, 63707, 65243, 65330, 66505, 67541, 67542, 67893, 67897, 68409, 68474, 69187           ALC         Cancel         Continue           Portfolio         Today Order         Today Tran.         Amend / Cancel         Order Hist.         Tran. Hist         Sec. Movement         Cash In / Out         Multi Currency         Carrency         Closing Pri           ath opposer (HKD)         0.00         Stock code s         Stock Name         Total Quantity         Initial Quantity         T1 Qiy         12 Qiy         Currency         Closing Pri           ash on hold (HKD)         0.00         Stock code s         Stock Name         Total Quantity         Initial Quantity         T1 Qiy         12 Qiy         Currency         Closing Pri           ash on hold (HKD)         0.00         Stock code s         Stock Name         Total Quantity         Initial Quantity         T1 Qiy         12 Qiy         Currency         Closing Pri           ash on hold (HKD)         0.00         Initial Quantity         Initial                                                                                                    |                                                                                                    | (Unit: )                                                                                       |                                                                                                    | 52 Week Range                                                                           |                                 | 89.400 - 108.900                                                              |                                             | Lot Size                                                                                                    |                                                                         | 500                                      |                                                          |               |
| uanity         Inited Warnets: 11249, 1247, 15502, 15843, 10583, 16432, 16625, 17174, 17364, 17533, 17670, 17757, 15176, 13556, 15412, 16691, 1020, 1020,                                                                                                    | ot size                                                                                                    |                                                                                                |                                                                                                    | P/E Ratio                                                                               |                                 | 11.5731                                                                       |                                             | Market Capita                                                                                                    | al                                                                      | 381.72B                                  |                                                          |               |
| ALO       Cancel       Continue         Portfolio       Today Order       Today Tran.       Amend / Cancel       Order Hist.       Tran. Hist       Sec. Movement       Cash In / Out       Multi Currency       Image: Continue         Portfolio       Today Order       Today Tran.       Amend / Cancel       Order Hist.       Tran. Hist       Sec. Movement       Cash In / Out       Multi Currency       Image: Cash In / Out       Multi Currency       Image: Cash In / Out       Multi Currency       Image: Cash In / Out       Multi Currency       Image: Cash In / Out       Multi Currency       Image: Cash In / Out       Multi Currency       Image: Cash In / Out       Image: Cash In / Out       Image: Cash In / Out       Multi Currency       Image: Cash In / Out       Image: Cash In / Out       Image: Cash I                                                                                                    | luantity                                                                                                    |                                                                                                | ▲ <b>▼</b>                                                                                                    | Linked Warrants: 11249, 124<br>18699, 19056, 19061, 19062<br>28935, 28989, 29826, 60050 | 71, 153<br>2, 19477<br>0. 60479 | 362, 15843, 16388, 1643<br>7, 19664, 19752, 19804,<br>9, 61035, 62454, 63707, | 32, 16625, 17<br>20086, 2013<br>65243, 6533 | 174, 17364, 175<br>3, 20277, 20333<br>3, 66505, 67541                                                                                                    | 38, 17617, 17669, 177<br>, 20342, 20450, 20565<br>, 67542, 67893, 67897 | 37, 18176,<br>, 24569, 28<br>, 68409, 68 | 18356, 18412, 18691,<br>023, 28431, 28802,<br>474, 69187 |               |
| Pottfolio     Today Order     Today Tran.     Amend / Cancel     Order Hist.     Tran. Hist.     Sec. Movement.     Cash In / Out.     Multi Currency     C       urchasing power (HKD)     000     Stock code s     Stock Name s     Todal Quantity s     Initial Quantity s     T1 Qty s     T2 Qty s     Currency s     Closing Pri       ash balance (HKD)     000     ash balance (HKD)     000     No record is found.       ash balance (HKD)     000     ash balance (HKD)     000       ash value (HKD)     000     ash balance (HKD)     000       argin value (HKD)     000     argin value (HKD)     000       141 Market Value (HKD)     000     000                                                                                                    | Order Type                                                                                                    | ALO 🔻                                                                                          |                                                                                                    | 20000, 20000, 20020, 00000                                                              | ,                               | ,                                                                             |                                             | ,,                                                                                                    | , 010 12, 01000, 01001                                                  | ,,,                                      |                                                          |               |
| Purchasing power (HKD)         0.00         Stock code s         Stock Name         Total Quantity         Initial Quantity         T1 Qty         T2 Qty         Currency         Closing Pr           Cash on hold (HKD)         0.00         No record is found.         No record is found.                                                                                                    |                                                                                                    |                                                                                                |                                                                                                    |                                                                                         |                                 |                                                                               |                                             |                                                                                                    |                                                                         |                                          |                                                          |               |
| Otal property value         0.00         Stock code *         Stock Name *         Total Quantity *         Initial Quantity *         11 Qty *         12 Qty *         Currency *         Closing Pri           asin on hold (HKD)         0.00                                                                                                    | Portfolio                                                                                                    | Today Order                                                                                    | Cancel Continue                                                                                                    | mend / Cancel Order Hist                                                                | t.                              | Tran. Hist Sec.                                                               | Movement                                    | Cash In / (                                                                                                    | Dut Multi Curre                                                         |                                          |                                                          |               |
| sho hold (HKD)         0.0         No record is found.           sho balance (HKD)         0.00                                                                                                    | Portfolio<br>urchasing powe                                                                                                    | Today Order                                                                                    | Cancel Continue<br>Today Tran. A                                                                                                    | mend / Cancel Order Hist                                                                | t.                              | Tran. Hist Sec.                                                               | Movement                                    | Cash In / (                                                                                                    | Dut Multi Curre                                                         | ncy 💟                                    |                                                          |               |
| sh balance (HKD)         0.00           an value (HKD)         0.00           xv. Wihrdrawal Amt.         0.00           vgi value (HKD)         0.00           tay buy/sell (HKD)         0.00           1 buy/sell (HKD)         0.00           1 buy/sell (HKD)         0.00           1 buy/sell (HKD)         0.00           1 buy/sell (HKD)         0.00                                                                                                    | Portfolio<br>rchasing powe                                                                                                    | Today Order<br>ver (HKD)<br>alue                                                               | Cancel Continue<br>Today Tran. A<br>0.00<br>0.00                                                                                                    | mend / Cancel Order Hist<br>Stock code + Stoc                                           | t.<br>:k Nam                    | Tran. Hist Sec.<br>e + Total Quantity                                         | Movement<br>thitial Qu                      | Cash In / C<br>antity + Open                                                                                                    | Dut Multi Curre<br>Quantity + T1 Qty                                    | ncy 😈<br>+ T2'                           | Qty ÷ Currency ÷                                         | Closing Price |
| an value (HKD) 0.00<br>ax. Withdrawal Amt. 0.00<br>day buykeli (HKD) 0.00<br>1 buykeli (HKD) 0.00                                                                                                    | Portfolio<br>irchasing powe<br>tal property va<br>ash on hold (Hi                                                                                                    | Today Order<br>ver (HKD)<br>alue<br>iKD)                                                       | Cancel Continue<br>Today Tran. A<br>0.00<br>0.00<br>0.00                                                                                                    | mend / Cancel Order Hist<br>Stock code + Stoc                                           | t.<br>:k Nam                    | Tran. Hist Sec.<br>e + Total Quantity                                         | Movement                                    | Cash In / (<br>antity + Open                                                                                                    | Dut Multi Curre<br>Quantity + T1 Qty                                    | ncy 🕑<br>÷ T2<br>No rec                  | Qty                                                      | Closing Price |
| ax         vitrofavai Amt.         0.00           sign value (HKD)         0.00           sday buy/sell (HKD)         0.00           +1 buy/sell (HKD)         0.00           stay harder (Value (HKD)         0.00                                                                                                    | Portfolio<br>urchasing powe<br>otal property vai<br>ash on hold (Hi<br>ash balance (H                                                                                        | Today Order<br>er (HKD)<br>alue<br>HKD)<br>HKD)                                                | Cancel Continue<br>Today Tran. A<br>0.00<br>0.00<br>0.00<br>0.00<br>0.00                                                                                                    | mend / Cancel Order Hisi<br>Stock code = Stoc                                           | t.<br>:k Nam                    | Tran. Hist Sec.<br>e + Total Quantity                                         | Movement                                    | Cash In / Cash In / Cash I | Dut Multi Curre<br>Quantity + T1 Qty                                    | ncy U<br>+ T2<br>No rec                  | Qty + Currency +<br>cord is found.                       | Closing Price |
| argini value (HKD)         0.00           vb uy/sell (HKD)         0.00           Market Value (HKD)         0.00                                                                                                    | Portfolio<br>urchasing powe<br>tal property va<br>ash on hold (H<br>ash balance (H<br>baan value (HKD                                                                        | Today Order<br>er (HKD)<br>alue<br>HKD)<br>HKD)<br>D)                                          | Cancel Continue                                                                                                    | mend / Cancel Order Hist<br>Stock code + Stoc                                           | t.<br>:k Nam                    | Tran. Hist Sec.<br>e ÷ Total Quantity                                         | Movement                                    | Cash In / Cash In / Cash I | Dut Multi Curre<br>Quantity + T1 Qty                                    | ncy 🕹<br>+ T2<br>No rec                  | Qty + Currency+<br>cord is found.                        | Closing Price |
| May Sell (HKD)         0.00           Market Value (HKD)         0.00                                                                                                    | Portfolio<br>urchasing powe<br>otal property val<br>ash on hold (Hi<br>ash balance (H<br>xan value (HKD<br>ax. Withdrawal                                                    | Today Order<br>er (HKD)<br>alue<br>HKD)<br>HKD)<br>D)<br>al Amt.                               | Cancel Continue<br>Today Tran. A<br>0.00<br>0.00<br>0.00<br>0.00<br>0.00<br>0.00<br>0.00                                                                                                    | mend / Cancel Order Hist<br>Stock code + Stoc                                           | t.<br>:k Nam                    | Tran. Hist Sec.<br>e + Total Quantity                                         | Movement                                    | Cash In / Cash In / Cash I | Dut Multi Curre<br>Quantity = T1 Qty                                    | ncy 🕑<br>÷ T2<br>No rec                  | Qty + Currency +<br>cord is found.                       | Closing Price |
| tal Market Value (HKD) 0.00                                                                                                    | Portfolio<br>Inchasing power<br>tal property val<br>ash on hold (Hk<br>ash balance (H<br>kan value (HKD<br>ax, Withdrawal<br>argin value (Hk                                 | Today Order<br>er (HKD)<br>alue<br>iKD)<br>HKD)<br>al Amt.<br>KD)<br>HKD)                      | Cancel Continue<br>Today Tran. A<br>0.00<br>0.00 | mend / Cancel Order Hist                                                                | t.<br>:k Nam                    | Tran. Hist Sec.<br>e + Total Quantity                                         | Movement<br>Initial Qu                      | Cash In / (<br>antity \$ Open                                                                                                    | Dut Multi Curre<br>Quantity + T1 Qty                                    | ncy 🕑<br>+ T2<br>No rec                  | Qty ÷ Currency÷                                          | Closing Price |
|                                                                                                    | Portfolio<br>urchasing power<br>tal property val<br>ash on hold (HH<br>ash balance (H<br>an value (HKD<br>ax. Withdrawal<br>argin value (HK<br>day buy/sell (HK              | Today Order<br>rer (HKD)<br>alue<br>HKD)<br>HKD)<br>D)<br>I Amt.<br>HKD)<br>HKD)<br>HKD)       | Cancel Continue<br>Today Tran. A<br>0.00<br>0.00<br>0.00<br>0.00<br>0.00<br>0.00<br>0.00<br>0.00<br>0.00<br>0.00<br>0.00<br>0.00                                                                                                    | mend / Cancel Order Hist<br>Stock code + Stoc                                           | t.<br>:k Nam                    | Tran. Hist Sec.<br>e ¢ Total Quantity                                         | Movement<br>Initial Qu                      | Cash In / Cash In / Open                                                                                                    | Out Multi Curre<br>Quantity - T1 Qty                                    | ncy 🥑<br>+ T2<br>No rec                  | Oty + Currency +<br>cord is found.                       | Closing Price |
|                                                                                                    | Portfolio<br>Purchasing powe<br>Vital property val<br>Cash on hold (Hk<br>Cash balance (H<br>Cash value (HK<br>Coday buy/sell (HK<br>Coday buy/sell (HK<br>Cotal Market Valu | Today Order<br>er (HKD)<br>alue<br>(KD)<br>HKD)<br>I Amt.<br>(KD)<br>HKD)<br>HKD)<br>Uue (HKD) | Cancel         Continue           Today Tran.         A           0.00         0.00           0.00         0.00           0.00         0.00           0.00         0.00           0.00         0.00           0.00         0.00           0.00         0.00           0.00         0.00           0.00         0.00           0.00         0.00                                                                                                    | mend / Cancel Order Hist<br>Stock code + Stoc                                           | t.<br>:k Nam                    | Tran. Hist Sec.<br>e + Total Quantity                                         | Movement<br>+ Initial Qu                    | Cash In / Cash In / Cash I | Dut Multi Curre<br>Quantity T1 Qty                                      | ncy 💽                                    | Qty + Currency +                                         | Closing Pric  |